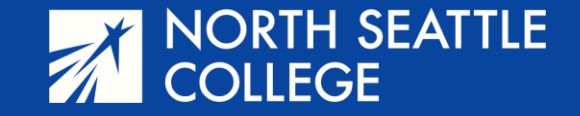

# Step by Step Guide

Signing Up for your College in the High School Course

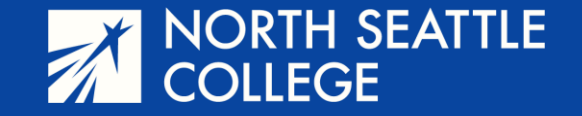

## What You Need

- Make sure you have activated your ctcLink account. If you haven't activated your account, ask your instructor for directions or watch the video <u>at this link</u>.
- You'll need your 5-digit course number from your teacher before you can sign up for your class.

Full URL: <u>https://www.seattlecolleges.edu/ctclink/ctclink-students/ctclink-help-resources-students</u>

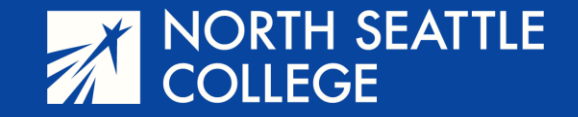

#### Step 1

- Navigate to ctcLink from the Students page of the North Seattle College Website.
- Log in to your ctcLink account using your 9-digit Student Identification Number and the password you created when you activated your account.

https://www.northseattle.edu

|                                    | h seattle<br>Ge     |                     | Students                       |
|------------------------------------|---------------------|---------------------|--------------------------------|
| About -                            | Programs -          | Enrollment &        | Funding -                      |
| Enrollm                            | ent, Advising & I   | -inancial Aid Virtu | View Studer<br>Ial Drop-in Ses |
| Stude                              | ents                |                     |                                |
| ctcLink                            | Canvas              | Starfish            | MyNorth                        |
| My Seattle Colleges<br>Login Tools | Office 365          | Library             | Calendar                       |
| Class<br>Schedule                  | Student<br>Handbook | Handshake           | Virtual<br>Assistance          |

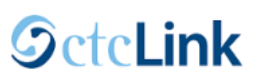

| Washington State Comm<br>Technical Colleg | nunity and<br>es |
|-------------------------------------------|------------------|
| ctcLink ID                                |                  |
| ID Number                                 |                  |
| Password                                  |                  |
| •••••                                     | ©                |
| Keep me signed in                         |                  |
| Sign in                                   |                  |
| Reset Password                            |                  |
| Unlock Account                            |                  |
| Help                                      |                  |

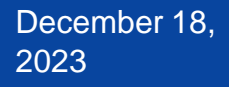

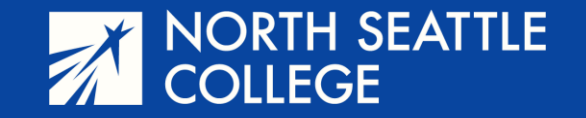

**Step 2** - After logging in, you'll arrive at the screen shown below. Click on *Student Homepage.* 

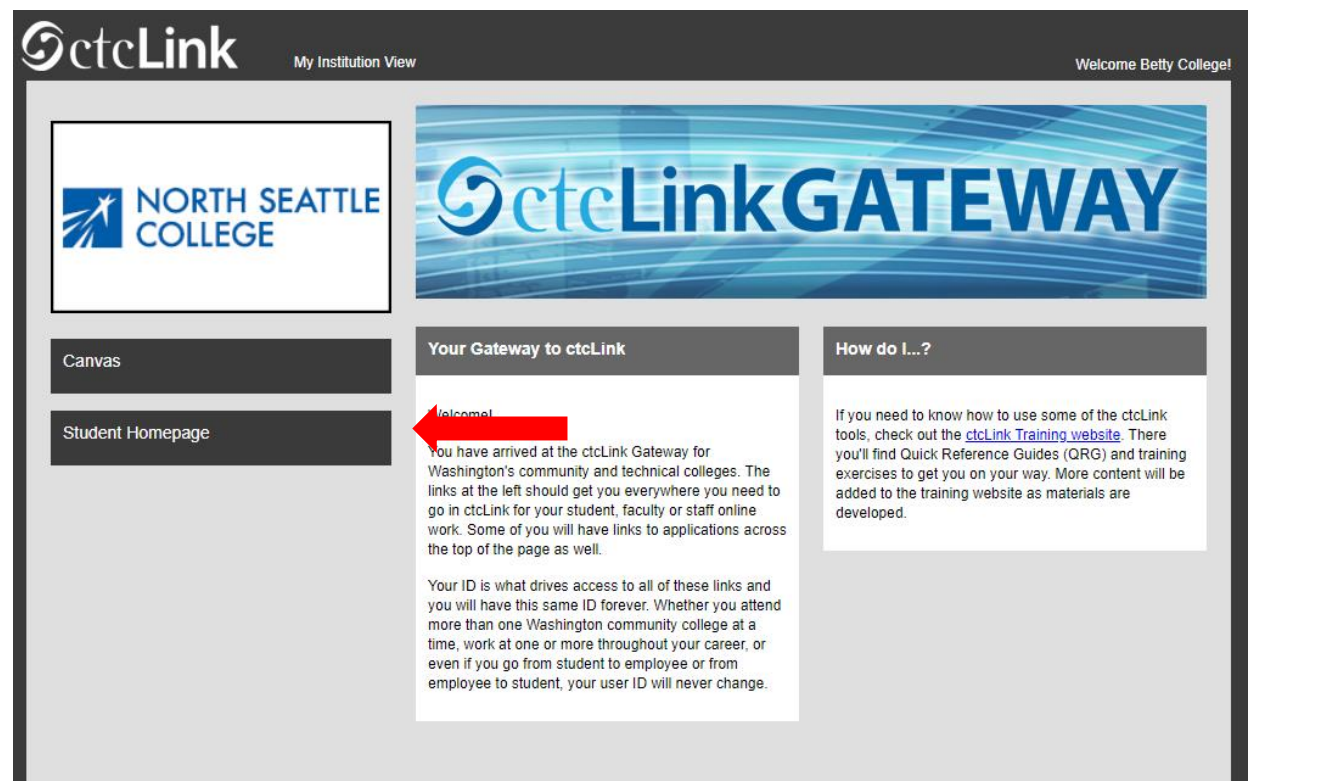

#### Step 3 - Click on the Manage Classes tile/icon.

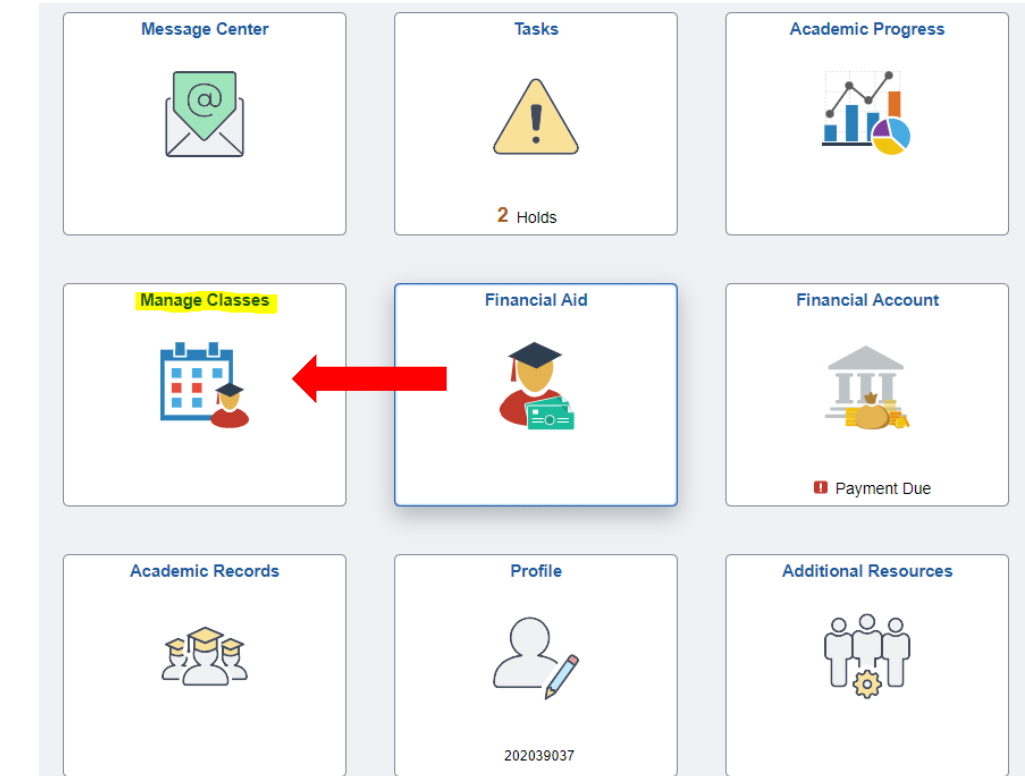

December 18, 2023

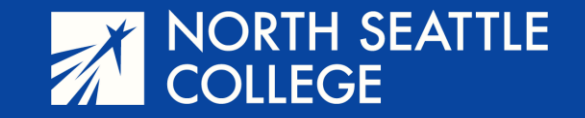

**Step 4** – From the menu on the left side of the page, select *Class Search and Enroll.* 

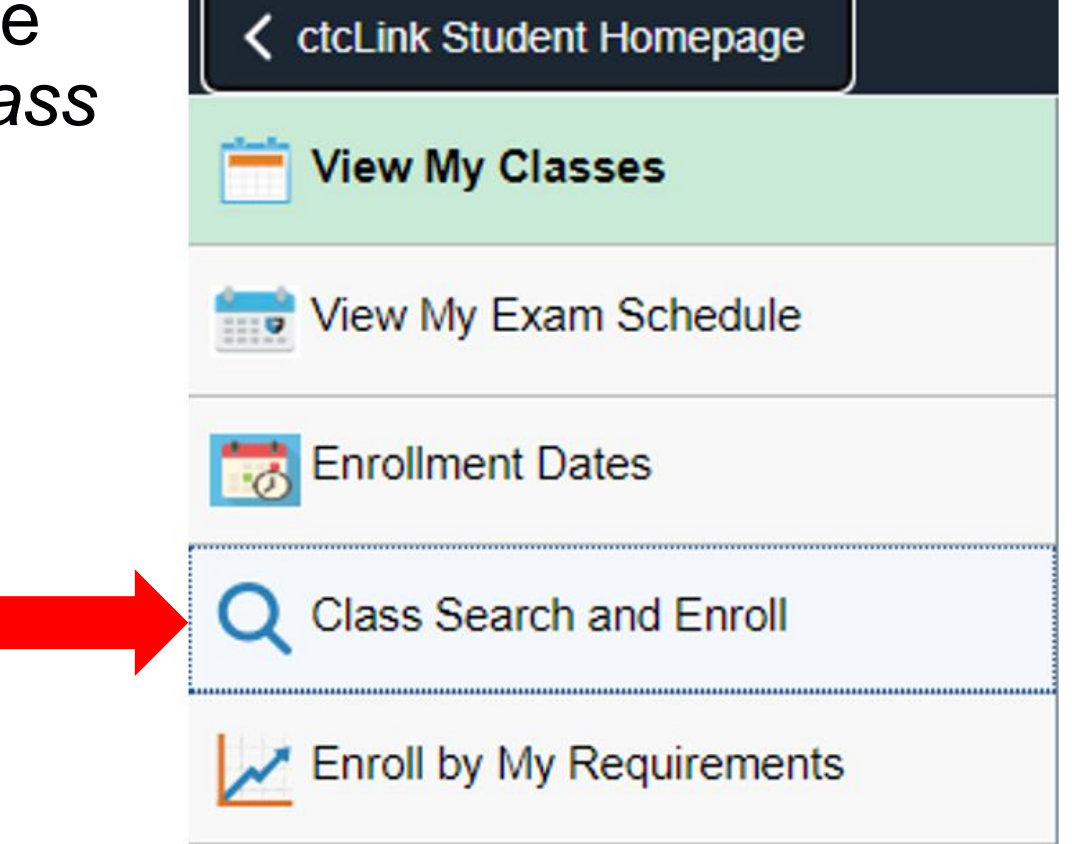

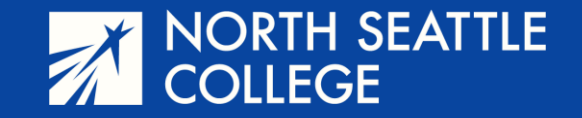

**Step 5** – Scroll through the quarters and college names until you reach North Seattle College and the quarter for which you are are signing up. (*Winter* for yearlong and fall semester courses, *Spring* for spring semester courses.)

| View My Classes                  | WINTER 2024<br>Clover Park Technical College |
|----------------------------------|----------------------------------------------|
| Tiew My Exam Schedule            | WINTER 2024                                  |
| 📷 Enrollment Dates               | WINTER 2024                                  |
| <b>Q</b> Class Search and Enroll | Olympic College                              |
| Enroll by My Requirements        | WINTER 2024<br>Everett Community College     |
| 🕎 Shopping Cart                  | WINTER 2024<br>Seattle Central College       |
| Drop Classes                     | WINTER 2024<br>North Seattle College         |
| 📝 Update Classes                 | WINTER 2024                                  |
| 韋 Swap Classes                   |                                              |
| 🛃 Browse Course Catalog          | Centralia College                            |
| 🔁 Planner                        | WINTER 2024<br>Yakima Valley College         |
|                                  | WINTER 2024<br>Columbia Basin College        |
|                                  | WINTER 2024<br>Walla Walla Community College |
|                                  | WINTER 2024<br>Edmonds College               |
|                                  | WINTER 2024<br>Renton Technical College      |
| l l                              | December 18,                                 |

2023

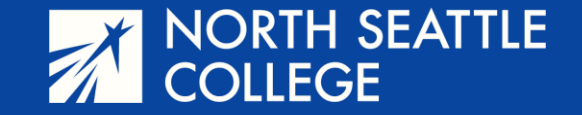

**Step 6** – Enter the five-digit course number provided by your teacher in the *Search for Classes* field, then click on the arrow on the right.

| Search For Classes ()     |               |
|---------------------------|---------------|
| 31385                     | $\rightarrow$ |
| Additional ways to search |               |
| ▶ Favorites               |               |

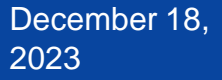

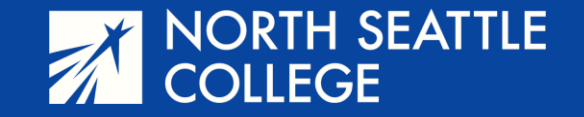

**Step 7** – The results of your class search will appear. Since you searched by number, you'll only see your class. Click on the title of the class which will take you to the next screen.

December 18.

2023

#### View Search Results

1 Course with keyword: 31385

ENGL& 101

English Composition I 1 Option Available for Class Number 31385

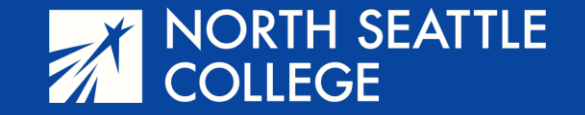

## **Step 8** – More information on your class will appear. Click on the tiny arrow on the right side of the screen.

| ENGL& 1       | 01               |                          |                                      |                         |                |            |                     |          |
|---------------|------------------|--------------------------|--------------------------------------|-------------------------|----------------|------------|---------------------|----------|
| English Co    | mposition I      |                          |                                      |                         |                |            |                     |          |
| ★ Add to f    | favorite courses |                          |                                      |                         |                |            |                     |          |
| Course        | Information      |                          |                                      |                         |                |            |                     |          |
|               | Selection        |                          |                                      |                         |                |            |                     |          |
| Select a clas | ss option 🕕      |                          |                                      |                         |                |            | Selected Filters    | 1 option |
| Option        | Status           | Session                  | Class                                | Meeting Dates           | Days and Times | Instructor | Seats               |          |
| 1             | Open / Dropped   | Regular Academic Session | LEC - Section CS1A - Class Nbr 31385 | 01/02/2024 - 03/20/2024 | Arranged       |            | Open Seats 20 of 30 | >        |

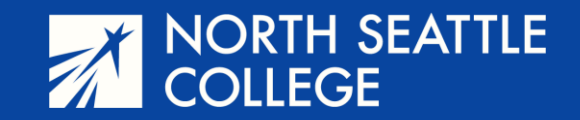

### Step 9 - Click NEXT.

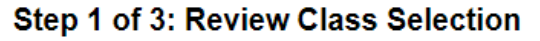

You have selected

ENGL& 101 English Composition I

Option Status Open

| Class                                | Session                  | Meeting Dates           | Days and Times | Seats               |
|--------------------------------------|--------------------------|-------------------------|----------------|---------------------|
| LEC - Section CS1A - Class Nbr 31385 | Regular Academic Session | 01/02/2024 - 03/20/2024 | Arranged       | Open Seats 20 of 30 |

Next

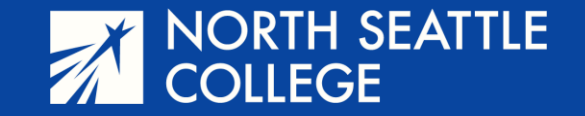

### **Step 11** – Make sure the *Enroll* button is selected and click *Accept*. You don't need a Permission Number, it's okay to leave it blank.

Step 2 of 3: Review Class Preferences

ENGL& 101 English Composition I

LEC - Section CS1A - Class Nbr 31385 - Open

Do you wish to enroll or add the class to your Shopping Cart?

Enroll

O Add to Shopping Cart

Permission Number 🕕

Enter Permission Number

Accept

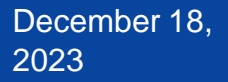

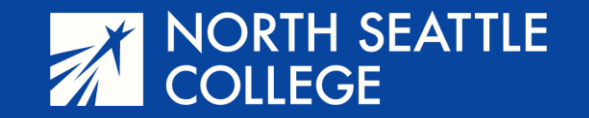

### Step 12 – Click Submit

Step 3 of 3: Review and Submit

#### You have selected to enroll in

#### ENGL& 101 English Composition I

| Class                                | Session                  | Meeting Dates           | Days and Times | Seats               |
|--------------------------------------|--------------------------|-------------------------|----------------|---------------------|
| LEC - Section CS1A - Class Nbr 31385 | Regular Academic Session | 01/02/2024 - 03/20/2024 | Arranged       | Open Seats 20 of 30 |

Submit

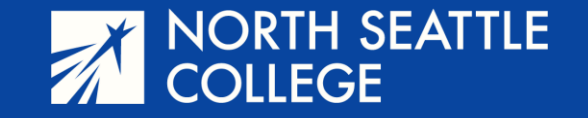

### If all went well, you'll see the screen below and will be finished.

| <pre></pre>                                           |                                             | Confirmation |
|-------------------------------------------------------|---------------------------------------------|--------------|
| WINTER 2024<br>Undergraduate<br>North Seattle College |                                             |              |
| Tiew My Classes                                       | ENGL& 101 - English Composition I           |              |
| View My Exam Schedule                                 | This class has been added to your schedule. |              |
| Enrollment Dates                                      | Q Return to Class Search Results            |              |
| <b>Q</b> Class Search and Enroll                      | Return to Keyword Search Page               |              |
| Enroll by My Requirements                             |                                             |              |
| <b>™</b> Shopping Cart                                |                                             |              |
| Drop Classes                                          |                                             |              |
| Update Classes                                        |                                             |              |
| 韋 Swap Classes                                        |                                             |              |

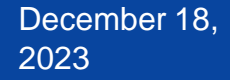

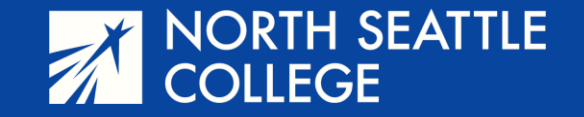

## If there is a hold on your account, you will see this screen. See the next slide to find out what to do.

| CtcLink Student Homepage                              | Confirmation                                                                                                    |
|-------------------------------------------------------|----------------------------------------------------------------------------------------------------|
| WINTER 2024<br>Undergraduate<br>North Seattle College |                                                                                                    |
| View My Classes                                       | X ENGL& 101 - English Composition I                                                                               |
| Tiew My Exam Schedule                                 | You have a hold on your record. The hold on your record must be removed before this transaction can be processed. |
| Enrollment Dates                                      | Q Return to Class Search Results                                                                                  |
| <b>Q</b> Class Search and Enroll                      | Return to Keyword Search Page                                                                                     |

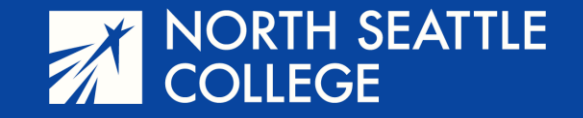

Go back to your student homepage and click on the *Tasks* tile. This will show you what your holds are for. The most common holds will be an underage block, a registration hold, a cashier's hold, or a Running Start Hold.

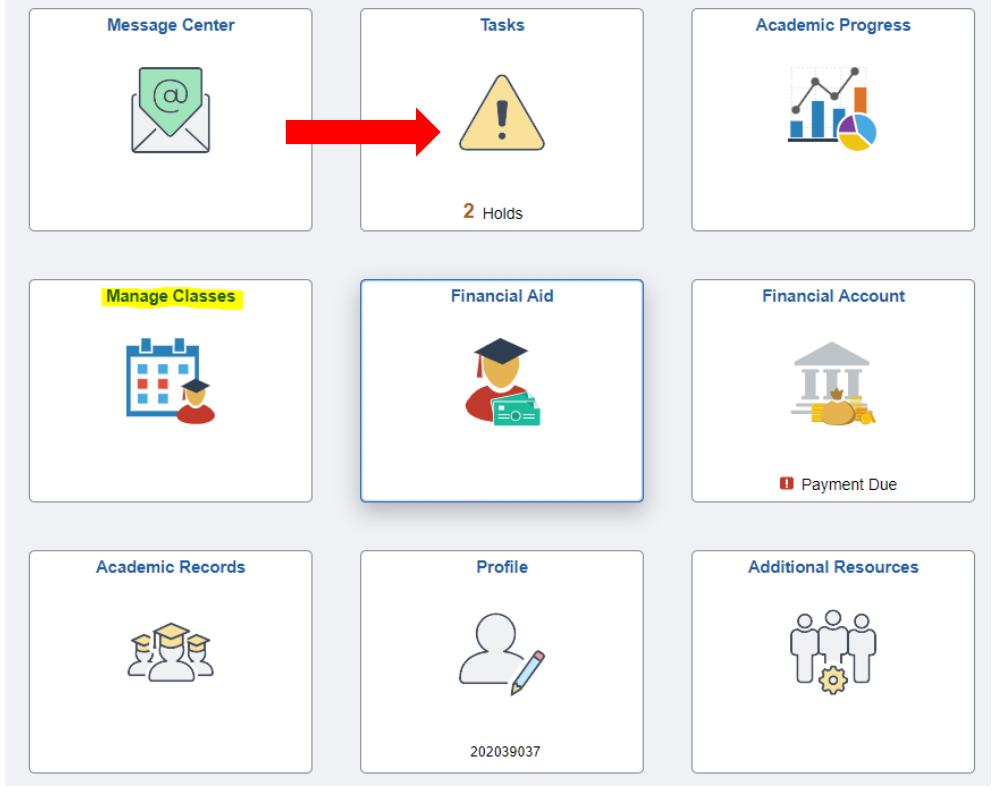

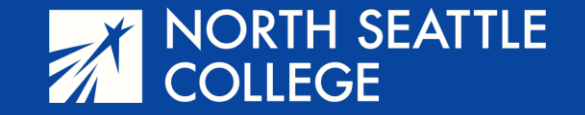

# Click on the small arrow on the right for details. Contact information for all holds is on the next slide.

Holds

|                  |                       |                 | 2 rows |
|------------------|-----------------------|-----------------|--------|
| T                |                       |                 |        |
| Hold             | Institution           | Department      |        |
| Past Due Balance | North Seattle College | BUSINESS OFFICE | >      |
| Past Due Balance | North Seattle College | CASHIERING      | >      |

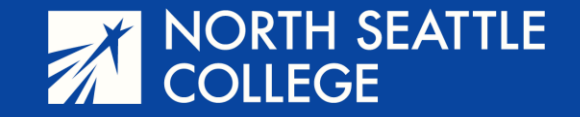

## Contacts

- For Underage Holds: <u>parvaneh.ahmadi@seattlecolleges.edu</u>
- For Running Start Holds: <u>nsccrstart@seattlecolleges.edu</u>
- For Registration Holds: <u>NSCRegistration@seattlecolleges.edu</u>
- For Cashier Holds: <u>nscccashier@seattlecolleges.edu</u>

Other Questions:

parvaneh.ahmadi@seattlecolleges.edu